## Setup with OpenVPN

### Downloads

OpenVPN

You can download the OpenVPN client  $\underline{here}$  🗹 .

**Download OpenVPN Connect v3** 

sha256 signature: 58fe9415e1efa72f55a079c5d89354ade132313107655ceaa3541121c1b3c432

For macOS versions titled Yosemite, El Capitan, Sierra, High Sierra,

Mojave, Catalina, Big Sur, and Monterey.

#### Profiles

Additionally, you will have to download the configuration files <u>uni</u> <sup>[2]</sup> and (optional) <u>admin</u> <sup>[2]</sup>. These will have to be imported later.

Once the downloads are done, the files can be found in your **download folder**.

### Installation

You can now start the program via double click. The installationmanager will guide you through the process.

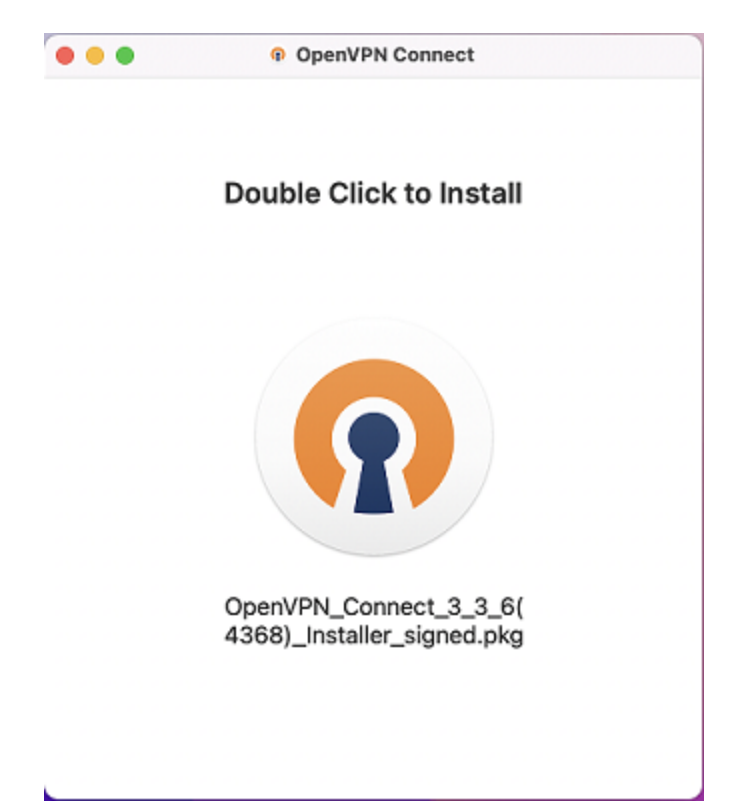

#### Confirm with **"Continue"** twice to get to the next step.

|                    | Install OpenVPN Connect                                                                                        | 8  |
|--------------------|----------------------------------------------------------------------------------------------------|----|
|                    | Welcome to the OpenVPN Connect Installer                                                                       |    |
| Introduction       | This installation process will take you through the necessary steps to<br>install the OpenVPN Connect program. |    |
| Licence            |                                                                                                    |    |
| Destination Select |                                                                                                    |    |
| Installation Type  |                                                                                                    |    |
| Installation       |                                                                                                    |    |
| Summary            |                                                                                                    |    |
|                    |                                                                                                    |    |
|                    |                                                                                                    |    |
|                    |                                                                                                    |    |
|                    |                                                                                                    | 1  |
|                    |                                                                                                    |    |
|                    |                                                                                                    |    |
|                    |                                                                                                    |    |
|                    | Go Back Continu                                                                                                | Je |

Next, you have to agree to the **software licence agreement**. Confirm with **"Agree"** on the pop-up.

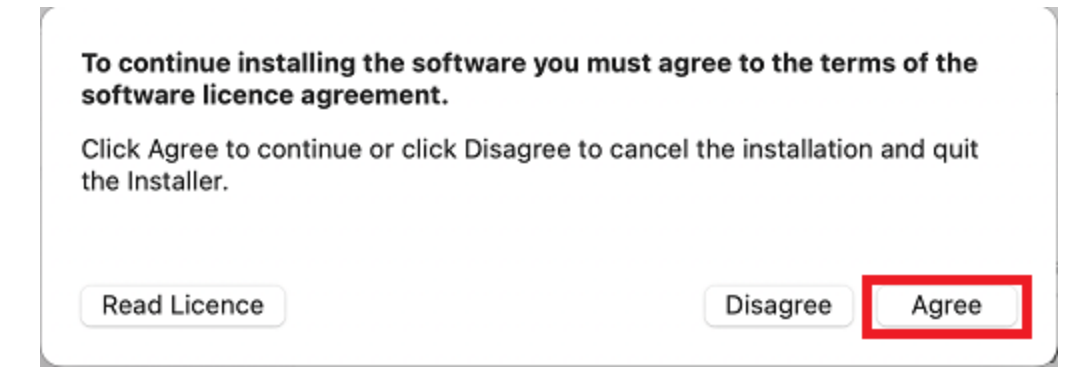

The installation will then run **automatically**. As a last step, you will have to provide the **device password** to confirm the installation. Do so and click on **"Install Software**" to finish the process.

| Installer                                    |  |
|----------------------------------------------|--|
| Installer is trying to install new software. |  |
| Enter your password to allow this.           |  |
| Username                                     |  |
| Password                                     |  |
| Install Software                             |  |
| Cancel                                       |  |
|                                              |  |

The installation process is then finished and you can begin with the setup.

#### Setup

You can now import the configuraion file you have previously downloaded. This can either be done via URL or drag-and-drop.

| •••             | OpenVPN Connect |         |  |
|-----------------|-----------------|---------|--|
| ≡               | Import          | Profile |  |
|                 | URL             | FILE    |  |
| URL<br>https:// |                 | I       |  |

Please note that you can only import profile using URL if it is supported by your VPN provider

NEXT

.

► To import the profiles using drag-and-drop, drag the downloaded configuration file from your downloads folder into the window, or choose **"Browse**", select the file and import it that way.

| •• | OpenVPN C                                       | Connect                                   |
|----|-------------------------------------------------|-------------------------------------------|
|    | E Import P                                      | rofile                                    |
|    | URL                                             | FILE                                      |
|    | Drag and drop to uplo<br>You can import only or | ad .OVPN profile.<br>e profile at a time. |
|    | .ovp                                            | N<br>N                                    |
|    | BROWS                                           | E                                         |
|    |                                                 |                                           |
|    |                                                 |                                           |

► To import the profile via **URL** copy the link from the site and paste it into the OpenVPN Connect window. Then confirm with **"Next**".

# macOS

| Unter https://tunnelblick.net/<br>Die Konfigurationsdateien ur<br>Tunnelblick importiert werde<br>OpenVPN-Anleitung-macOS | können Sie sich die aktuelle Ve<br>Open Link in New Tab<br>Open Link in New Window<br>Open Link in Tab Group      | rsion d         |
|----------------------------------------------------------------------------------------------------|----------------------------------------------------------------------------------------------------|-----------------|
| <b>Linux</b><br>Das Paket <i>openvpn</i> installiere<br>Die installierte Version muss<br>Die Konfigurationsdateien kö     | Download Linked File<br>Download Linked File As<br>Add Link to Bookmarks<br>Add Link to Reading List<br>Copy Link | re<br>ui<br>ela |
| OpenVPN-Anleitung-Debian<br>Bei ausreichend aktuellen Di<br>OpenVPN Cont                                                  | Share<br>Services                                                                                                 | <b>&gt;</b> _n  |

CIA URL UPLOAD FILE

 URL

 https://www.zimt.uni-siegen.de/dienste/netzwe

 Please note that you can only import profile

 using URL if it is supported by your VPN

 provider

| NEXT |
|------|
|      |

Once you have imported the file, the program will prompt you to provide your **ZIMT username** to proceed. Confirm with **"Connect**".

| OpenVPN Connect             |
|-----------------------------|
| < Imported Profile          |
| Profile Name                |
| uni.vpn.uni-siegen.de [uni] |
| Server Hostname (locked)    |
| uni.vpn.uni-siegen.de       |
|                             |
| Username                    |
| Save password               |
|                             |
|                             |
|                             |
|                             |
|                             |
|                             |
|                             |
|                             |
|                             |
| PROFILES CONNECT            |
|                             |

You will then be asked to provide your **password** in the next window to establish connection. Do so and Confirm with **"OK**".

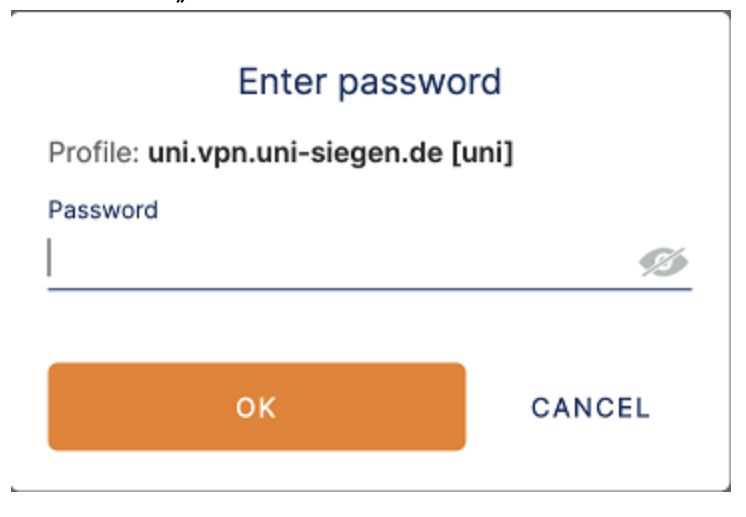

After you have provided the **correct** information, your device can establish a connection.

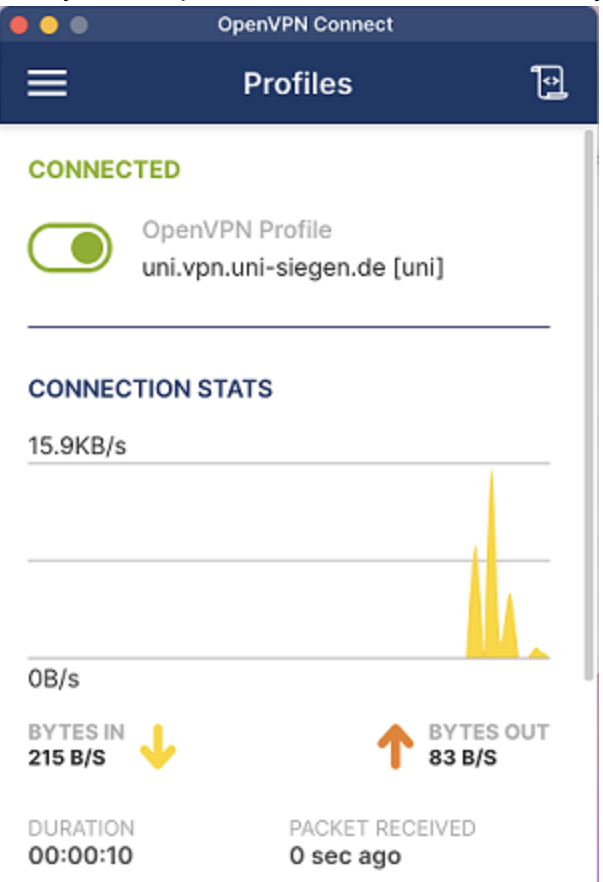